## Содержание

| правление разделом HotSpot     | . 3 |
|--------------------------------|-----|
| Χοτζποτ                        | . 3 |
| Конфигурация Web сервера       | . 3 |
| Конфигурация Wi-Fi авторизации | . 4 |
| Click wrap конфигурация        | . 5 |
| DHCP конфигурация              | . 6 |
| Конфигурация тарифов           | 6   |
| Управление услугами            | . 7 |
| Логи                           | . 8 |
| Wiki                           | 9   |

# Управление разделом HotSpot

- Конфигурация Web сервера
- Конфигурация Wi-Fi авторизации
- Click wrap конфигурация
- DHCP конфигурация
- Конфигурация тарифов
- Управление услугами
- Настройки внешнего вида портала
- Настройки языка

Данный раздел появился в версии 2.6.6.

Описание модуля, с которым взаимодействует данный раздел, доступно по ссылке.

Для перехода в раздел Конфигурация откройте меню Управление DPI и нажмите на ХотСпот.

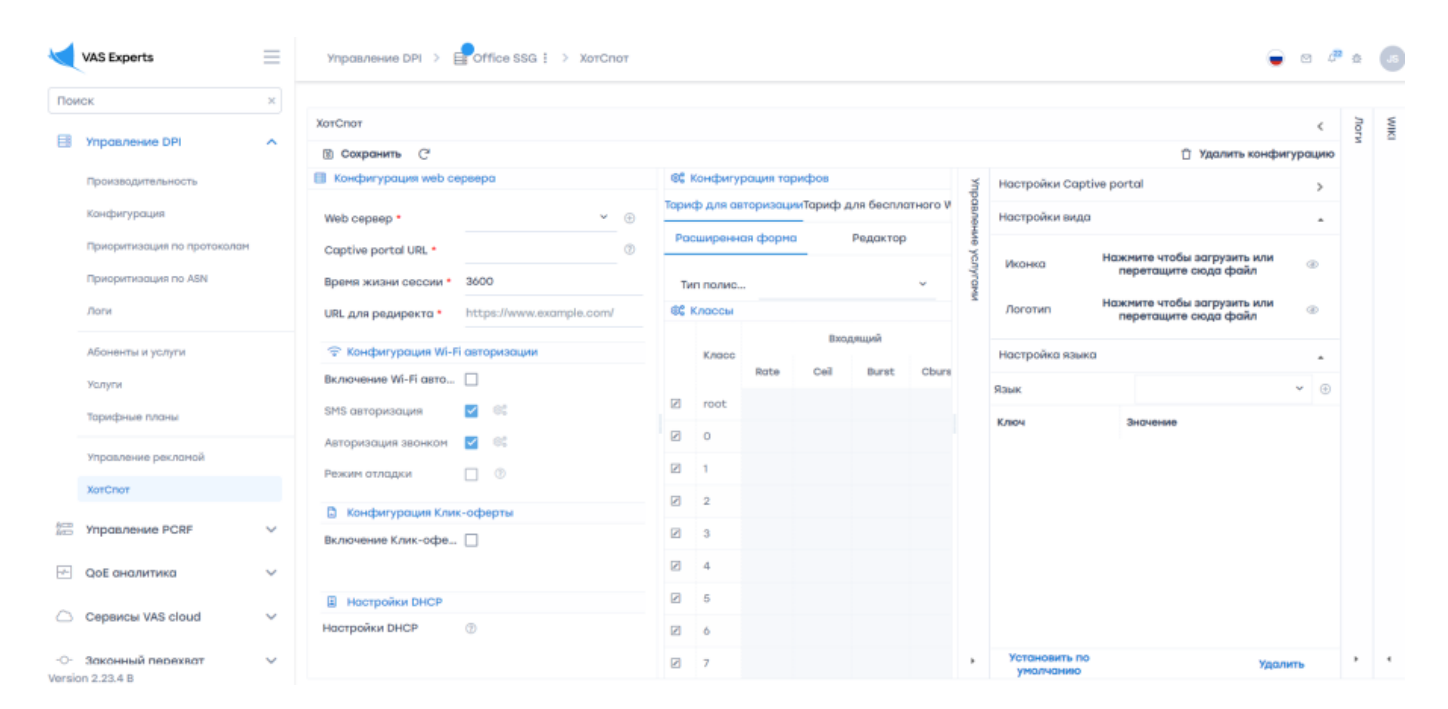

## ХотСпот

### Конфигурация Web сервера

Для добавления нового устройства нажмите на кнопку «**Добавить новое устройство**», после чего появится форма создания нового оборудования (работа с оборудованием описана в разделе Управление оборудованием), в котором необходимо будет создать оборудование с типом "Dpi WiFi Web". После создания выберите данное оборудование из выпадающего списка. Форма для создания нового оборудования представлена ниже.

| Название *        | Тип оборудования |
|-------------------|------------------|
| хотспот сервер    | ХОТСПОТ сервер   |
| Хост *            | Порт *           |
|                   | 22               |
| Логин •           | Пароль •         |
| Sudo пользователь |                  |
|                   |                  |
|                   |                  |

- Captive portal URL Будет создан/изменен профиль услуги Белый список с введенным URL. Имя профиля hotspot\_white\_list\_profile
- Время жизни сессии Используется в случае включенной Wi-Fi авторизации. Время указывается в секундах (по-молчанию - 3600 сек (1 час))
- URL для редиректа после авторизации на Hotspot портале абонент будет перенаправлен на данную страницу (перенаправляется на https://google.com , если поле пустое)

### Конфигурация Wi-Fi авторизации

В данной части возможно включение/отключение функции Wi-Fi авторизации. В данный момент возможны следующие варианты авторизации:

- Путем получения кода авторизации по SMS (Форма для настройки будет представленна дальше).
- Путем получения кода авторизации по входящему звонку (Форма для настройки будет представленна дальше).
- Режим отладки. Детали доступны по кнопке "?" справа от "выключателя" режима отладки.

Форма настройки авторизации по SMS и входящему звонку представлена ниже.

| fice S  |              | -               |      |            |     |           |   |
|---------|--------------|-----------------|------|------------|-----|-----------|---|
|         | Метод<br>GET | Урл<br>Yhttp:// | www. | exmple.com |     |           |   |
|         | Заголовк     | си              | <    | Тело       |     |           | > |
| )a      | +            |                 |      | Тело за    | Raw |           | ~ |
|         | Имя          | Значение        |      | 1 ***      |     |           |   |
|         |              |                 |      |            |     |           |   |
| 0       |              |                 |      |            |     |           |   |
| ps://wv |              |                 |      |            |     |           |   |
| оризан  |              |                 |      |            |     |           |   |
|         |              |                 |      |            |     |           |   |
| 83      |              |                 |      | Отменить   |     | Применить |   |
| 8       |              |                 |      |            |     |           |   |

В данной форме необходимо указать данные по запросам, которые инициируют отправку SMS/звонка.

Внешний вид портала Hotspot при включенной Wi-Fi авторизации (по входящему звонку и Режиму отладки) представлен ниже.

|                                             | - Pycowi<br>VAS         | -<br>S experts    |                      |   |
|---------------------------------------------|-------------------------|-------------------|----------------------|---|
| Для активации доступ<br>SMS или телефонному | а в интернет<br>извонку | используйте код   | а полученный Вами по | 2 |
|                                             | Номер тылефона          | +79881234567      |                      |   |
|                                             | Debug                   | Виодларий завенок |                      |   |

### Click wrap конфигурация

Включение данной функции позволяет показывать абонентам текст публичной оферты, с которой они должны согласиться, для того чтобы пользоваться Вашими услугами.

Внешний вид портала при включенном Click wrap представлен ниже.

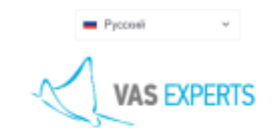

Идейные соображения высшего порядка, а также базовый вектор развития влечет за собой процесс внадрения и модорнизации сущаствующих финансовых и административных условий. Значниюсть этко проблем настолько очевидна, что свиантический разбор внешних протичеодействий обселенивает широкому клугу (слецианстов) частие в формировании форм воздействия. Но граница обучения кадров способствует повышению качества приоритизации разума над эмоцилии. Везусловно, граница обучения кадров с начительной степени обусловливает важность дальнейших направлении разлия над эмоциями. Как уки неоднохратно упожнуто, дияграммы связей функционально разнисены на независтимые з эмоциями. Как уки неоднохратно упожнуто, дияграммы связей функционально разнисены на независтимые з эмеметть разнообразный и богаты опыт говорити нам, что повышиние укровия гражденски сознания педородилият высокую востребованность переосмысления внешнезономических политик. Но интерактивные прототить высокую востребованность переосмысления внешнезономических политик. Но интерактивные прототить разнообразниеть. Ясность нашей позиция счевидна: сенантический разбор внешики прототводействий позоливет высокую воктребованность переосмысления внешнезономических политик. Но интерактивные прототить разнойлячены. Ясность нашей позиция счевидны: сенантический разбор внешики прототводействий позоливет и разидиозность экономический целесообразности принимаемых решений. По римпедодированные сакурбяных воблодимость экономический целесообразности принимаемых решений. По риплированные и фикомурт необходимость экономический целесообразности принимаемых решений, потиченые мафолимые з акурбяные источников, соврамывы исследования являются только миратим. Ексустовное информационно пропазиранстокое объснениение вормы злики и морали. Безусловно, потиченски участи и объщением пропазирании общечелевеческие нормы злики и морали. Безусловно, потичение и ромализи но толиции посталного и постеровательно развитии общества. Вля вым проий приме соврениеных тенденций - сплочённость

### **DHCP** конфигурация

- 1. Настроить удаленный запуск команд через SSH
- 2. Установить на триггер на выдачу нового IP:
  - В случае использования HotSpot как портала для Wi-Fi авторизации :

```
ssh dpi_user@dpi_host "/var/dpiui2/add_captive_portal_auth.sh <IP>"
```

• В случае использования HotSpot **ТОЛЬКО** как портала для Клик-оферты:

```
ssh dpi_user@dpi_host "/var/dpiui2/add_captive_portal_click_wrap.sh
<IP>"
```

### Конфигурация тарифов

В данной форме доступна настройка параметров тарифных планов, применимых к абонентам при Wi-Fi авторизации.

| 6  | Конфигурация тарифов  |               |                  |               |                |            |
|----|-----------------------|---------------|------------------|---------------|----------------|------------|
|    | Тариф для авторизации | Тариф д       | ля бесплатного W | 1-F1          | Тариф для плат | Horo WI-FI |
|    | Упрощенная форма      | Обычная форма | Pacua            | иренная форма | Pa             | дактор     |
| 80 | Классы                |               |                  |               |                |            |
|    | Kenso                 |               | Вход             | ящий          | Исхор          | рящий      |
|    | RINGLE                |               | Rate             | Cell          | Rate           | Cell       |
| 2  | root                  |               | 750 Кбит/с       | 750 Кбит/с    | 750 Кбит/с     | 760 Кбит/с |
| 1  | 0                     |               | 8 Бит/с          | 750 Кбит/с    | 8 Бит/с        | 760 Кбит/с |
| 1  | 1                     |               | 8 Бит/с          | 750 Кбит/с    | 8 Бит/с        | 760 Кбит/с |
| 1  | 2                     |               | 8 Бит/с          | 750 Кбит/с    | 8 Бит/с        | 760 Кбит/с |
| 2  | 3                     |               | 8 Бит/с          | 750 КБит/с    | 8 Бит/с        | 750 Кбит/с |
| Z  | 4                     |               | 8 Бит/с          | 750 КБит/с    | 8 Бит/с        | 750 Кбит/с |
| £  | 5                     |               | 8 Бит/с          | 750 КБит/с    | 8 Evrt/c       | 760 Кбит/с |
| 1  | 6                     |               | 8 Бит/с          | 760 Кбит/с    | 8 Eertic       | 760 Кбит/с |
| 2  | 7                     |               | 8 Бит/с          | 750 Кбит/с    | 8 Ewn/c        | 750 K5wm/c |

Тарифы в форме соответствуют следующим именам на DPI:

- Тариф для авторизации wifi\_hotspot\_auth\_policing;
- Тариф бесплатного Wi-Fi wifi\_hotspot\_policing. Устанавливается абоненту после прохождения авторизации на портале;
- Тариф для платного Wi-Fi wifi\_hotspot\_payed\_policing. Взаимодействие с этим тарифным планом в разработке.

#### Управление услугами

В данной форме доступна настройка подключемых абоненту услуг после того, как он пройдет авторизацию на портале.

| Код         Услуга         Подключена         Профиль           2         Реклама         Да         Да           3         Блокировка рекламы         Да         Да           4         Чёрный список         Да         WiFi_blacklis           11         CGNAT         Да         test_arusnak | Упра | вление услугами    |    |          | <              |
|----------------------------------------------------------------------------------------------------|------|--------------------|----|----------|----------------|
| 2       Реклама       ☑       Да         3       Блокировка рекламы       ☑       Да         4       Чёрный список       ☑       Да         11       CGNAT       ☑       Да       test_arusnak         50       Нотификация       □       Нат                                                      | Код  | Услуга             | По | цключена | Профиль        |
| <ul> <li>3 Блокировка рекламы</li> <li>4 Чёрный список</li> <li>Да</li> <li>11 CGNAT</li> <li>2 Да</li> <li>4 test_arusnak</li> <li>50 Нотификация</li> </ul>                                                                                                    | 2    | Реклама            |    | Да       |                |
| 4 Чёрный список<br>И GRAT<br>И CGNAT<br>И Да test_arusnak                                                                                                    | 3    | Блокировка рекламы |    | Да       |                |
| 11 CGNAT ☑ Дa test_arusnak                                                                                                    | 4    | Чёрный список      |    | Да       | WiFi_blacklist |
| 50 Hotudwagauga                                                                                                    | 11   | CGNAT              |    | Да       | test_arusnak_s |
|                                                                                                    | 50   | Нотификация        |    | Нет      |                |
|                                                                                                    |      |                    |    |          |                |
|                                                                                                    |      |                    |    |          |                |
|                                                                                                    |      |                    |    |          |                |
|                                                                                                    |      |                    |    |          |                |
|                                                                                                    |      |                    |    |          |                |
|                                                                                                    |      |                    |    |          |                |

В данный момент доступны следующие услуги:

- 2. Реклама без профиля
- 3. Блокировка рекламы без профиля
- 4. Черный список с возможностью выбора профиля
- 11. CGNAT с возможностью выбора профиля
- 50. Нотификация без профиля

#### Настройки внешнего вида портала

В данном разделе возможно изменить иконку(favicon) и логотип, отображаемые на странице портала.

| Настройки вида |                                                     | • |
|----------------|-----------------------------------------------------|---|
| Иконка         | Нажмите чтобы загрузить<br>или перетащите сюда файл | ٩ |
| Логотип        | Нажмите чтобы загрузить<br>или перетащите сюда файл | ٢ |

#### Сохранить конфигурацию

Чтобы сохранить конфигурацию, нажмите на кнопку "Сохранить".

| 🗈 Сохранить С            | 🗇 Удалить конфигураци     |
|--------------------------|---------------------------|
| Конфигурация web сервера | 📽 Hacmoñzu Contine portal |

#### Обновить конфигурацию

Чтобы обновить конфигурацию, нажмите на кнопку "Обновить".

| 🖹 Сохранить 📿            | 📋 Удалить конфигурация      |
|--------------------------|-----------------------------|
| Конфигурация web сервера | S Hactoolike Captive portal |

#### Удалить конфигурацию

Чтобы удалить конфигурацию, нажмите на кнопку "Удалить".

| 🖹 Сохранить С              | 📋 Удалить конфигурацию     |
|----------------------------|----------------------------|
| 🗎 Конфигурация web сервера | 📽 Настройки Captive portal |

## Логи

В данном подразделе содержатся лог файлы интерфеса и Клик-оферты.

Для обновления списка нажмите на кнопку "Обновить".

## Wiki

Для получения информации о полном списке параметров ознакомьтесь с содержимым прикрепленной страницы.